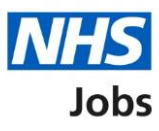

# How to respond to a job offer user guide

This guide gives instructions for how to respond to a job offer in NHS Jobs.

You can respond by accepting, asking the employer for more information, or rejecting the offer.

If you choose to accept an offer, you will need to add your referee information.

If you are employed by the NHS and your current organisation uses the Electronic Staff Record (ESR) system, you can choose to transfer your employment details to your new organisation.

For some roles, you may need to add your professional body and membership details.

### Contents

| How to respond to a job offer user guide        | 1  |
|-------------------------------------------------|----|
| Respond to your offer                           | 3  |
| Check the details of your conditional job offer | 4  |
| What do you want to do with this job offer?     | 5  |
| Accept your conditional offer                   | 6  |
| Get more information or ask questions           | 7  |
| Reject the job offer                            | 8  |
| Add referee information                         | 9  |
| Manage your referee information                 |    |
| What's your date of birth?                      | 11 |
| Consent to transfer employment history          | 12 |
| What's your National Insurance number?          | 13 |
| Are you registered with a professional body?    | 14 |
| What membership do you have?                    | 15 |
| Enter your registration body                    |    |
| Enter your registration type                    | 17 |
| Enter your registration number                  |    |
| Enter the date your registration expires        |    |
| Your professional registration                  |    |

# Respond to your offer

This page gives instructions for how to respond to your job offer.

1. Select 'Respond to your offer'.

| <b>NHS</b> Jobs                                                                                                    | Liam MA Sign out                                      |
|----------------------------------------------------------------------------------------------------|-------------------------------------------------------|
|                                                                                                    | English Cymraeg                                       |
| BETA Your <u>feedback</u> will help us to improve this service.                                                                                        |                                                       |
| The new NHS Jobs website will be unavailable every Thursday fi<br>service updates. <u>Read more about why we are doing this.</u>                       | rom 7am to 8am while we make essential                |
| Your job applications                                                                                                    |                                                       |
| You've got a conditional offer                                                                                                    |                                                       |
| Training and Support Assistant<br>NHS BSA Training                                                                                                    |                                                       |
| You applied for this job at 10 December 2020<br>Your application reference number is <b>AR-201210-00010</b>                                            |                                                       |
| Respond to your offer                                                                                                    |                                                       |
| Contact us if you need us to delete your account or if there's teo<br>tell us about.                                                                   | chnical issues with the website you need to           |
| Email:<br>nhsbsa.nhsjobs@nhsbsa.nhs.uk                                                                                                    |                                                       |
| Telephone:<br><b>0300 330 1013</b>                                                                                                    |                                                       |
| Outside UK:<br>+44 300 330 1013                                                                                                    |                                                       |
| Opening times:<br><b>Monday to Friday: 8am to 6pm</b><br><b>Saturday: 9am to 3pm</b><br>Closed Bank Holidays including Easter Sunday, Christmas Day, B | oxing Day and New Year's Day.                         |
| Privacy policy Terms and conditions Accessibility Statement Cook                                                                                       | ies <u>How to apply for jobs</u><br>© Crown copyright |

# Check the details of your conditional job offer

This page gives instructions for how to check the details of your conditional job offer.

In this example, a conditional offer letter and induction pack has been added by the employer.

- 1. Select or copy and paste the email address to contact the employer (optional).
- 2. Select the link to download your conditional offer letter.
- **3.** Select the link to download the induction pack.
- **4.** Select 'Continue'.

Or

**5.** Select 'Back to your applications' if you are not ready to progress your conditional offer response.

|   | NHS Jobs                                                                                                | Liam MA Sign out                                                                                 |
|---|----------------------------------------------------------------------------------------------------|--------------------------------------------------------------------------------------------------|
|   |                                                                                                    | English <sup> </sup> <u>Cymraeg</u>                                                              |
|   | BETA Your <u>feedback</u> will help us to                                                               | ) improve this service.                                                                          |
|   | The new NHS Jobs website will service updates. <u>Read more ab</u>                                      | be unavailable every Thursday from 7am to 8am while we make essential but why we are doing this. |
|   | < Go back<br>Check the details of<br>The information is provisional.<br>Other details will be confirmed | of your conditional job offer                                                                    |
|   | Applicant name                                                                                          | Liam MA                                                                                          |
|   | Applicant telephone                                                                                     |                                                                                                  |
|   | Job title                                                                                               | Training and Support Assistant                                                                   |
|   | Location                                                                                                | Goldcrest Way                                                                                    |
|   |                                                                                                    | Newcastle Upon Tyne                                                                              |
|   |                                                                                                    | NE15 8NY                                                                                         |
|   | Contract type                                                                                           | Permanent                                                                                        |
|   | Working pattern                                                                                         | Full-time                                                                                        |
|   | Number of hours or sessions<br>a week                                                                   | 37.5 hours a week                                                                                |
|   | Salary                                                                                                  | From £20000 to £30000 a year                                                                     |
|   | Contact                                                                                                 | Joe Bloggs<br>joe@it.com 1                                                                       |
|   | Documents to download                                                                                   | Training and Support Assistant conditional offer 2     letter for Liam MA (DOCX, 12 KB)          |
|   |                                                                                                    | Induction pack (DOCX, 12 KB)                                                                     |
| 4 | Continue                                                                                                |                                                                                                  |
| 5 | Back to your applications                                                                               |                                                                                                  |
|   | Privacy policy Terms and conditio                                                                       | ns <u>Accessibility Statement</u> <u>Cookies How to apply for jobs</u><br>© Crown copyright      |

#### What do you want to do with this job offer?

This page gives instructions for how to make a job offer decision.

- 1. Select an answer:
  - <u>'Accept the offer and give references</u>'
  - 'Get more information or ask question'
  - '<u>Reject the offer</u>'
- **2.** Select 'Save and continue'.

#### Or

**3.** Select 'Back to your applications' if you are not ready to progress your conditional offer response.

| NHS Jobs                                                                                                    | Liam MA Sign out                           |
|----------------------------------------------------------------------------------------------------|--------------------------------------------|
|                                                                                                    | English <sup> </sup> <u>Cymraeg</u>        |
| <b>BETA</b> Your <u>feedback</u> will help us to improve this service.                                                                                                    |                                            |
| The new NHS Jobs website will be unavailable every Thursday from service updates. <u>Read more about why we are doing this.</u>                                                                                                    | n 7am to 8am while we make essential       |
| <ul> <li>Coback</li> <li>What do you want to do with this job offer?</li> <li>Accept the offer and give references</li> <li>Get more information or ask questions</li> <li>Reject the offer</li> <li>Save and continue</li> <li>Back to your applications</li> </ul> |                                            |
| Privacy policy Terms and conditions Accessibility Statement Cookies                                                                                                    | How to apply for jobs<br>© Crown copyright |

# Accept your conditional offer

This page gives instructions for how to check what information is required for accepting your conditional job offer.

1. Select '<u>Continue</u>'.

| NHS Jobs                                                                                                    | Sign o                          | but           |
|----------------------------------------------------------------------------------------------------|---------------------------------|---------------|
|                                                                                                    | English <sup> </sup> <u>C</u> y | <u>ymraeg</u> |
| BETA Your <u>feedback</u> will help us to improve this service.                                                        |                                 |               |
| K Go back                                                                                                    |                                 |               |
| Accept your conditional offer                                                                                          |                                 |               |
| To do this, you'll need to provide information to create your employee record.                                         |                                 |               |
| The employer will need your:                                                                                           |                                 |               |
| employment or personal references                                                                                      |                                 |               |
| date of birth                                                                                                    |                                 |               |
| National Insurance number                                                                                              |                                 |               |
| <ul> <li>consent to your employment history being transferred to your new<br/>employer (NHS employees only)</li> </ul> |                                 |               |
| You might need to have some of this information ready before you continue.                                             |                                 |               |
| Continue                                                                                                    |                                 |               |
|                                                                                                    |                                 |               |
|                                                                                                    |                                 |               |
| Privacy policy Terms and conditions Accessibility Statement Cookies He                                                 | ow to apply for jobs<br>© Crown | copyright     |

#### Get more information or ask questions

This page gives instructions for how to get more information or ask questions from the employer.

You can contact the employer using the email address and quoting the job reference number.

**1.** Select the 'Go to your applications' button.

| <b>NHS</b> Jobs                                                                                                    | Sign out                                   |
|----------------------------------------------------------------------------------------------------|--------------------------------------------|
|                                                                                                    | English Cymraeg                            |
| BETA Your <u>feedback</u> will help us to improve this service.                                                                                                    |                                            |
| <ul> <li>Co back</li> <li>Get more information or ask questions</li> <li>You can speak to by emailing quoting the job reference T1111-20-5718</li> <li>Go to your applications</li> </ul> | 8.                                         |
| Privacy policy Terms and conditions Accessibility Statement Cookies                                                                                                    | How to apply for jobs<br>© Crown copyright |

Once a response is received, you must decide to <u>accept</u> or <u>reject</u> a job offer.

### Reject the job offer

This page gives instructions for how to reject the job offer.

If you add a reason for rejecting the job offer, this information will be shared with the employer.

- 1. Enter the details.
- 2. Select 'Reject offer'.
- **3.** Select 'Go to your applications'.

|   | NHS Jobs                                                                | Sign out                                         |
|---|-------------------------------------------------------------------------|--------------------------------------------------|
|   |                                                                         | English <sup> </sup> <u>Cymraeg</u>              |
|   | BETA Your feedback will help us to improve this service.                |                                                  |
|   | < Go back<br>Reject the job offer                                       |                                                  |
| 1 | Why are you rejecting this job offer?                                   |                                                  |
|   | You can speak to about it on , quoting the job reference A0011-20-5970. |                                                  |
| 3 | Reject offer                                                            |                                                  |
|   | Privacy policy Terms and conditions Accessibility Statement Cookies He  | <u>ow to apply for jobs</u><br>© Crown copyright |

You have reached the **end** of 'How to respond to a job offer in NHS Jobs user guide' by rejecting the conditional job offer'.

#### Add referee information

This page gives instructions for how to check what reference information is needed and how to add it.

- 1. Select a link for more information (optional).
- 2. Enter the details and select an option from the drop down menus.
- 3. Select the 'I understand that this referee will be contacted' box.
- 4. Select 'Save and continue'.

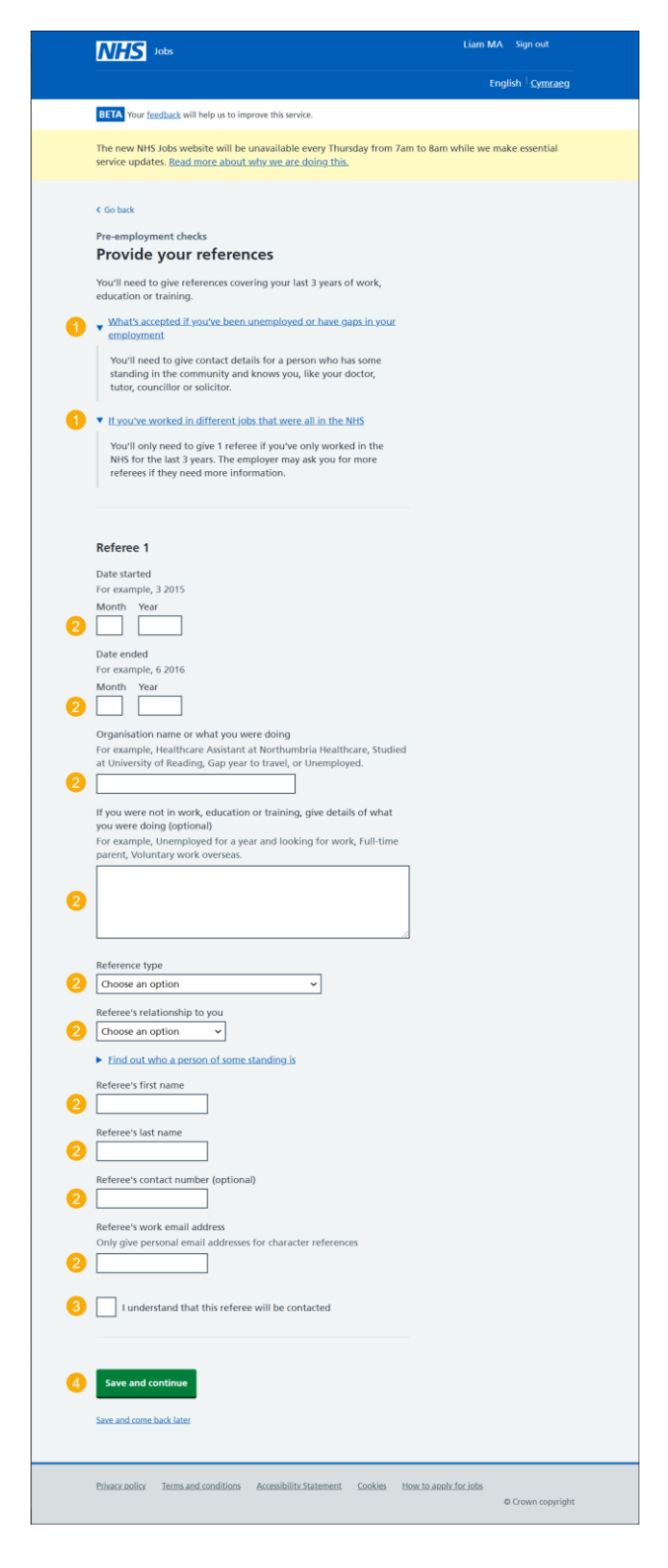

#### Manage your referee information

This page gives instructions for how to view your reference information, edit, delete, or add another referee.

If you choose 'Delete', you will not be able to recover any details.

- **1.** Select the 'Edit' or 'delete' link (optional).
- 2. Select an answer:
  - <u>'Yes</u>'
  - 'No'
- **3.** Select 'Save and continue'.

|   | <b>NHS</b> Jobs                                           |                                                             | Liam                                             | MA Sign out                         |
|---|-----------------------------------------------------------|-------------------------------------------------------------|--------------------------------------------------|-------------------------------------|
|   |                                                           |                                                             |                                                  | English <sup> </sup> <u>Cymraeg</u> |
|   | BETA Your feedback will h                                 | elp us to improve this service.                             |                                                  |                                     |
|   | The new NHS Jobs websi<br>service updates. <u>Read mo</u> | ite will be unavailable every<br>ore about why we are doing | Thursday from 7am to 8am while w<br><u>this.</u> | re make essential                   |
|   | < Go back<br>Pre-employment checks<br>View your refe      | s<br>Prees                                                  |                                                  |                                     |
|   | Name                                                      | Organisation                                                | Dates                                            | Actions                             |
|   | Joe Bloggs                                                | NHS                                                         | 01/2017 - 01/2020                                | Edit or delete                      |
| 2 | Add another refere                                        | e?                                                          |                                                  |                                     |
| 3 | Save and continue                                         |                                                             |                                                  |                                     |
|   | Save and come back later                                  |                                                             |                                                  |                                     |
|   | Privacy policy Terms and d                                | conditions Accessibility Statem                             | ent <u>Cookies How to apply for jobs</u>         | © Crown copyright                   |

# What's your date of birth?

This page gives instructions for how to add your date of birth.

- **1.** Enter your date of birth.
- 2. Select 'Continue'.

| <b>NHS</b> Jobs                                                 | Sign out                                                 |
|-----------------------------------------------------------------|----------------------------------------------------------|
|                                                                 | English <u>Cymraeg</u>                                   |
| BETA Your <u>feedback</u> will help us to improve this service. |                                                          |
| Continue                                                        |                                                          |
| Privacy_policy Terms and conditions Accessibility.Statement C   | ookies <u>How to apply for jobs</u><br>© Crown copyright |

### Consent to transfer employment history

This page gives instructions for how to choose to consent to your employment history being transferred using Electronic Staff Record (ESR).

You cannot change you answer once you have submitted your job offer response.

- 1. Select an answer.
- **2.** Select 'Continue'.

|   | NHS Jobs                                                                                                    |                      | Sign out                        |
|---|----------------------------------------------------------------------------------------------------|----------------------|---------------------------------|
|   |                                                                                                    | Engli                | ish <sup> </sup> <u>Cymraeg</u> |
|   | BETA Your <u>feedback</u> will help us to improve this service.                                                                    |                      |                                 |
|   | K Go back                                                                                                    |                      |                                 |
|   | Do you give your consent to your<br>employment history being transferred to<br>your new employer?                                  |                      |                                 |
|   | This'll only happen for successful applicants who've worked for an NHS organisation that uses Electronic Staff Record (ESR).       |                      |                                 |
|   | You cannot change your answer after you continue. This is because your ESR information is immediately transferred to the employer. |                      |                                 |
| 1 | <ul> <li>Yes</li> <li>No</li> <li>or</li> <li>Not applicable</li> </ul>                                                            |                      |                                 |
| 2 | Continue                                                                                                    |                      |                                 |
|   | Privacy policy Terms and conditions Accessibility Statement Cookies Ho                                                             | ow to apply for jobs | Crown copyright                 |

# What's your National Insurance number?

This page gives instructions for how to add your National Insurance number.

- 1. Enter your National Insurance number.
- **2.** Select 'Continue'.

|   | NHS Jobs                                                                                                    | Sign out                                         |
|---|----------------------------------------------------------------------------------------------------|--------------------------------------------------|
|   |                                                                                                    | English <sup> </sup> <u>Cymrae</u> g             |
|   | BETA Your feedback will help us to improve this service.                                                                                                    |                                                  |
| 1 | <ul> <li>&lt; Go back</li> <li>What's your National Insurance number?</li> <li>We need this to create your employee record</li> <li>It's on your National Insurance card, benefit letter, payslip or P60. For example, 'QQ 12 34 56 C'</li> <li></li></ul> |                                                  |
|   | Privacy policy Terms and conditions Accessibility Statement Cookies H                                                                                                    | <u>ow to apply for jobs</u><br>© Crown copyright |

#### Are you registered with a professional body?

This page gives instructions for how to confirm if you are registered with a professional body.

- 1. Select an answer:
  - <u>Yes</u>'
  - If you select 'No', to this question, there are no more steps to complete in this guide.
- **2.** Select 'Continue'.

| NHS Jobs                                                                                                    | Sign out                                   |
|----------------------------------------------------------------------------------------------------|--------------------------------------------|
|                                                                                                    | English Cymraeg                            |
| BETA Your <u>feedback</u> will help us to improve this service.                                                                                 |                                            |
| <ul> <li>Go back</li> <li>Pre-employment checks</li> <li>Are you registered with a professional body?</li> </ul>                                |                                            |
| Your professional registration will be with an organisation such as<br>General Medical Council (GMC) or Nursing and Midwifery Council<br>(NMC). |                                            |
| 1 Yes No                                                                                                    |                                            |
| 2 Continue                                                                                                    |                                            |
| Privacy_policy_ Terms and conditions Accessibility_Statement Cookies                                                                            | How to apply for jobs<br>© Crown copyright |

You have reached the **end** of 'How to respond to a job offer in NHS Jobs user' by confirming you do not have a professional registration.

#### What membership do you have?

This page gives instructions for how to confirm the membership you have.

If you select 'Other', you will need to complete the steps on the 'Enter your registration body' and 'Type' pages.

- 1. Select an answer:
  - '<u>Membership name</u>'
  - '<u>Other</u>'
- **2.** Select 'Continue'.

| Jobs                                                                                                    | Sign out                                           |
|----------------------------------------------------------------------------------------------------|----------------------------------------------------|
|                                                                                                    | English <sup> </sup> <u>Cymraeg</u>                |
| BETA Your feedback will help us to improve this service.                                                                                                    |                                                    |
| < Go back<br>Pre-employment checks<br>What membership do you have?                                                                                                    |                                                    |
| Association of Chartered Certified Accountants (ACCA)<br>British Psychological Society (BPS)<br>Chartered Institute of Management Accountants (CIMA)<br>Chartered Institute of Personnel and Development (CIPD)<br>General Chiropractic Council (GCC)<br>General Dental Council (GDC)<br>General Optical Council (GOC)<br>General Optical Council (GOC)<br>General Optical Council (GOC)<br>General Pharmaceutical Council (GPhC)<br>Health and Care Professionals Council (HCPC)<br>Nursing and Midwifery Council (NMC)<br>Other<br>Social Care Wales (SCW)<br>Social Work England (SWE) |                                                    |
| Privacy policy Terms and conditions Accessibility Statement Cookies                                                                                                    | H <u>ow to apply for jobs</u><br>© Crown copyright |

# Enter your registration body

This page gives instructions for how to add your registration body.

- **1.** Enter your registration body.
- 2. Select 'Continue'.

|   | NHS Jobs                                                               | Sign out                                          |  |  |
|---|------------------------------------------------------------------------|---------------------------------------------------|--|--|
|   |                                                                        | English Cymraeg                                   |  |  |
|   | BETA Your feedback will help us to improve this service.               |                                                   |  |  |
| 1 | Continue                                                               |                                                   |  |  |
| E | Privacy_policy Terms and conditions Accessibility. Statement Cookies E | <u>tow to apply for jobs</u><br>© Crown copyright |  |  |

# Enter your registration type

This page gives instructions for how to add your registration type.

- **1.** Enter your registration type.
- 2. Select 'Continue'.

|   | NHS Jobs                                                          | Sign out                                           |
|---|-------------------------------------------------------------------|----------------------------------------------------|
|   |                                                                   | English Cymraeg                                    |
|   | BETA Your feedback will help us to improve this service.          |                                                    |
|   | < Go back<br>Pre-employment checks<br>Enter registration type     |                                                    |
|   | Registered body NHSBSA                                            |                                                    |
| 1 | This should be on the registration certificate or document        |                                                    |
| 2 | Continue                                                          |                                                    |
|   | Privacy_policyTerms_and_conditionsAccessibility_StatementCookiesH | l <u>ow to apply for jobs</u><br>© Crown copyright |

# Enter your registration number

This page gives instructions for how to add your registration number.

- **1.** Enter your registration number.
- 2. Select 'Continue'.

|        | NHS Jok                                 | bs                           |              |                    |                        |         |                              | S       | ign out       |
|--------|-----------------------------------------|------------------------------|--------------|--------------------|------------------------|---------|------------------------------|---------|---------------|
|        |                                         |                              |              |                    |                        |         |                              | English | Cymraeg       |
|        | BETA Your feed                          | <u>back</u> will help        | us to improv | e this service.    |                        |         |                              |         |               |
|        | < Go back                               |                              |              |                    |                        |         |                              |         |               |
|        | Pre-employm<br>Enter you                | nent chec<br>I <b>r NHSE</b> | ssA reg      | gistratio          | n num                  | ber     |                              |         |               |
|        | Registered b                            | ody                          | NHSBSA       |                    |                        |         |                              |         |               |
|        | Licence type                            |                              |              |                    | n registra a<br>latina | -       |                              |         |               |
| 1<br>2 | You'll find this of<br>Registration num | on your regi:<br>mber        | stration cer | rtificate or doo   | ument.                 |         |                              |         |               |
|        | Privacy policy. I                       | Ferms and conc               | litions Ad   | cessibility_Staten | <u>nent Co</u>         | okies I | <u>How to apply for jobs</u> | © Cr    | own copyright |

# Enter the date your registration expires

This page gives instructions for how to add your registration expiry date.

- **1.** Enter your registration expiry date.
- 2. Select 'Continue'.

|   | NHS Jobs                                                                                                    |                                                                           | Sign out                                          |
|---|----------------------------------------------------------------------------------------------------|---------------------------------------------------------------------------|---------------------------------------------------|
|   |                                                                                                    |                                                                           | English <sup> </sup> <u>Cymraeg</u>               |
|   | BETA Your <u>feedback</u> will hel                                                                                                    | lp us to improve this service.                                            |                                                   |
| 1 | <ul> <li>Go back</li> <li>Pre-employment che</li> <li>Enter the date y</li> <li>Registered body</li> <li>Licence type</li> <li>You'll find this on your ree</li> <li>For example, 15 3 2020</li> <li>Day Month Year</li> <li>Day Month Year</li> <li>Continue</li> </ul> | ecks your registration expires NHSBSA gistration certificate or document. |                                                   |
|   |                                                                                                    |                                                                           |                                                   |
|   | Privacy policy. Terms and co                                                                                                    | anditions Accessibility Statement Cookies E                               | <u>łow to apply for jobs</u><br>© Crown copyright |

#### Your professional registration

This page gives instructions for how to view, edit, delete, or add another professional registration.

If you choose 'Delete', you will not be able to recover any details.

- 1. Select the 'Professional body' link (optional).
- 2. Select the 'Edit' or 'Delete' link (optional).
- **3.** Select an answer:
  - <u>'Yes</u>'
  - If you select 'No', to this question, there are no more steps to complete in this guide.
- 4. Select 'Continue'.

|   | NHS Jobs                                                             |                                    | Sign out                                          |  |  |  |  |  |
|---|----------------------------------------------------------------------|------------------------------------|---------------------------------------------------|--|--|--|--|--|
|   |                                                                      |                                    | English Cymraeg                                   |  |  |  |  |  |
|   | BETA Your <u>feedback</u> will help us to imp                        | rove this service.                 |                                                   |  |  |  |  |  |
|   | < Go back<br>Pre-employment checks<br>Your professional registration |                                    |                                                   |  |  |  |  |  |
|   | Professional body                                                    | Registration number                | What you can do                                   |  |  |  |  |  |
| 1 | NHSBSA                                                               | 123456789                          | Edit or Delete 2                                  |  |  |  |  |  |
| 3 | Do you want to add a profe                                           | ssional registration?              |                                                   |  |  |  |  |  |
|   | Privacy policy. Terms and conditions                                 | Accessibility Statement Cookies Ho | o <u>w to apply for jobs</u><br>© Crown copyright |  |  |  |  |  |

You have reached the **end** of 'How to respond to a job offer in NHS Jobs user' by accepting the conditional job offer.